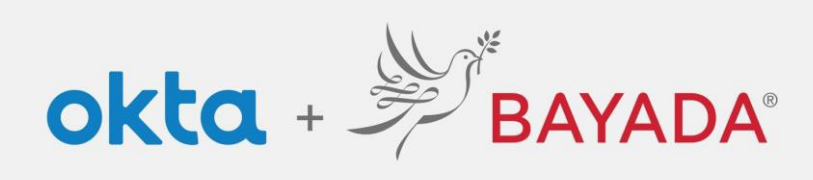

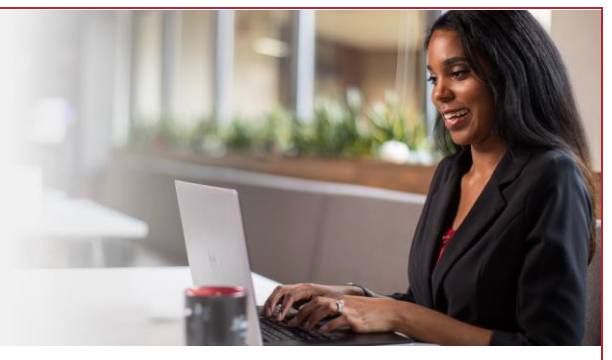

## Desbloquear cuenta: empleados de campo

Tenga en cuenta que se requiere un dispositivo conectado a Internet para continuar con los siguientes pasos.

## Pasos

- 1. En un navegador de Internet (Internet Explorer, Firefox, Safari, Edge o Chrome), ingrese en bayada.okta.com.
- 2. Escriba su nombre de usuario y haga clic en **Desbloquear cuenta**.
- 3. Elija su método de verificación:
  - Correo electrónico: reciba un enlace de Desbloquear cuenta a su dirección de correo electrónico secundaria (si se proporciona). Haga clic en el enlace para desbloquear su cuenta. El correo electrónico también incluirá un código para ingresar como una opción alternativa.
  - Teléfono: haga clic en **Recibir un código** a través de mensaje de texto SMS o llamada de voz. Ingrese el código y haga clic en **Verificar**.
- 4. La cuenta está desbloqueada. Haga clic en Volver a iniciar sesión e ingrese su contraseña para continuar.

| BAYADA                                                                                                    | BAYADA                                                                                                    | BAYADA'<br>PREVIEW                                                                                                    |
|----------------------------------------------------------------------------------------------------|----------------------------------------------------------------------------------------------------|----------------------------------------------------------------------------------------------------|
| Sian In                                                                                                    |                                                                                                    |                                                                                                    |
|                                                                                                    | Liplock account?                                                                                                    |                                                                                                    |
| Username                                                                                                    | Quichakch175@gmail.com                                                                                                    |                                                                                                    |
| alishakch175@gmail.com                                                                                                    | Se alshakern segmancom                                                                                                    | 10 AF 10 A                                                                                                    |
| Verse we strend in                                                                                                    | Username                                                                                                    | Verify with your email                                                                                                    |
|                                                                                                    |                                                                                                    | (8) alishakch175@gmail.com                                                                                                    |
| Next                                                                                                    | Email Solect                                                                                                    | We sent you a verification email. Click the<br>verification link in your email to continue or<br>enter the code below.               |
| Unlock account?                                                                                                    |                                                                                                    |                                                                                                    |
| Help                                                                                                    | Phone Select                                                                                                    | Enter a ventication code instead                                                                                                    |
| Privacy Policy                                                                                                    |                                                                                                    |                                                                                                    |
| Call the Help Desk - 215-757-9000                                                                                                    |                                                                                                    | Verify with something else                                                                                                    |
| Dep't have an account? Sign up                                                                                                    | Back to sign in                                                                                                    | Back to sign in                                                                                                    |
| BAYADA                                                                                                    | <b>BAYADA</b>                                                                                                    | 11.5                                                                                                    |
| BAYADA                                                                                                    | BAYADA<br>Interiority                                                                                                    | BAYADA                                                                                                    |
| BAYADA<br>In state                                                                                                    | BAYADA<br>receive                                                                                                    | BAYADA                                                                                                    |
| Verify with your phone                                                                                                    | Verify with your phone                                                                                                    | BAYADA"                                                                                                    |
| Verify with your phone<br>(2) elishakch75@amail.com                                                                                                    | Verify with your phone<br>(2) alishakchi75@gmail.com                                                                                                    | BAYADA"                                                                                                    |
| Verify with your phone<br>(2) alishakch75@gmail.com                                                                                                    | Verify with your phone<br>(2) alishakch175@gmail.com                                                                                                    | BAYADA<br>BAYADA<br>Account successfully unlocked!                                                                                   |
| EXADS<br>Masse<br>Verify with your phone<br>@ alishakch175@gmail.com<br>Send a code via SMS to +1XXX-XXX-0001                                                                                                    | Envador         Interest         Verify with your phone         (a) alishakchi75@gmail.com         A code was sent to +1XXX-XXX-0001. Enter         the code bolow to verify.                                                                                                    | BAYADA<br>BAYADA<br>Account successfully unlocked!                                                                                   |
| Verify with your phone<br>(a) aliahakch175@gmail.com<br>Send a code via SMS to +1 XXX-XXX-0001<br>Carrier messaging charges may apply                                                                                                    | Verify with your phone<br>@ alishakch175@gmail.com<br>A code was sent to +1 XXX-XXX-0001. Enter<br>the code bolow to verify.<br>Carrier messaging charges may apply                                                                                                    | BAYADA<br>BAYADA<br>Account successfully unlocked!<br>You can log in using your existing usernan<br>and password.                    |
| Verify with your phone<br>@ alishakch175@gmail.com<br>Send a code via SMS to +1 XXX-XXX-0001<br>Carrier messaging charges may apply                                                                                                    | Verify with your phone<br>(2) alishakch175@gmail.com<br>A code was sent to +1 XXX-XXX-0001. Enter<br>the code blow to verify.<br>Carrier messaging charges may apply<br>Enter Code                                                                                                 | BAYADA<br>BAYADA<br>Account successfully unlocked!<br>You can log in using your existing usernan<br>and password.                    |
| Weiter         Weiffy with your phone         @ alshakcht75@gmail.com         Send a code via SM5 to +1 XXX XXX+001         Carrier messaging charges may apply         Keedee a code via SM5                                                                                                    | Verify with your phone<br>(2) alishabch/75@gmail.com<br>A code was sent to +1 XXX-XXX-V001. Enter<br>the code below to verify.<br>Carrier messaging charges may apply<br>Enter Code<br>[710142]                                                                                    | EAYADA<br>BAYADA<br>Account successfully unlocked!<br>You can log in using your existing usernan<br>and password.                    |
|                                                                                                    | Verify with your phone<br>(a) alishatch175@gmail.com<br>A code was sent to -1 XXX XXX-0001. Enter<br>the code below to verify.<br>Carrier messaging charges may apply<br>Enter code<br>[7]0142                                                                                     | EAYADA<br>BAYADA<br>Account successfully unlocked!<br>You can log in using your existing usernan<br>and password.<br>Back to sign in |
| With your phone         @ alishakch175@gmail.com         Xend a code via SMS to +1 XXX-XXX-0001         Carrier messaging charges may apply         Receive a code via SMS         Receive a code via SMS                                                                                                    | Verify with your phone   @ alshakchi75@pmail.com   @ alshakchi75@pmail.com   Care ode below to verify.   Care or exanging charges may apply   Eter code   [] 1012]                                                                                                    | EAYADA<br>BAYADA<br>Account successfully unlocked!<br>You can log in using your existing usernan<br>and password.<br>Back to sign in |
| With your phone         @ alishake.ht75@gmail.com         Send a code via SMS to +1 XXX XXX-0001         Carrier messaging charges may apply         Receive a code via SMS         Receive a code via SMS         Elective a code via SMS                                                                                                    | Verify                                                                                                    | Account successfully unlocked!<br>You can log in using your existing usernan<br>and password.<br>Back to sign in                     |
| Verify with your phone         (a) alishake:ht75@gmail.com         (b) alishake:ht75@gmail.com         Carrier messaging charges may apply         Receive a code via SMS         Receive a code via SMS         Receive a code via SMS         Letrer messaging charges may apply         Receive a code via SMS         Receive a code via SMS         Letrer messaging charges may apply         Letrer messaging charges may apply         Letrer messaging charges may apply         Letrer messaging charges may apply         Letrer messaging charges may apply | Verify with your phone   (a) alstakeh?D?@gmail.com   (b) alstakeh?D?@gmail.com   (c) alstakeh?D?@gmail.com   (c) alstakeh?D?@gmail.com   (c) alstakeh?D?@gmail.com   (c) alstakeh?D?@gmail.com   (c) alstakeh?D?@gmail.com   (c) alstakeh?D?@gmail.com   (c) alstakeh?D?@gmail.com | Account successfully unlocked!<br>You can log in using your existing usernan<br>and password.                                        |